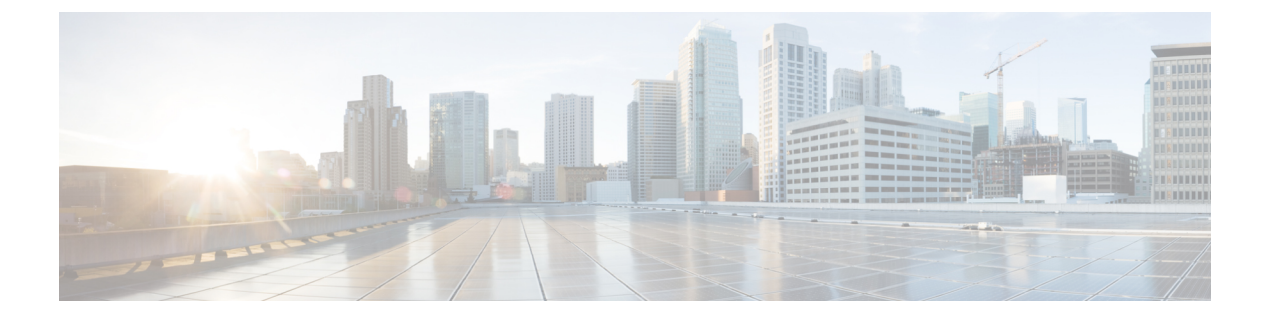

## 故障排除

本章包含以下各节:

- 捕获网络诊断信息,第1页
- •管理 Probe 日志设置,第2页

## 捕获网络诊断信息

通过网络显示技术功能,您可以用某种形式轻松捕获网络诊断信息,以便日后进行分析或发给支持 工程师。网络显示技术可以从Dashboard用户界面生成,也可以直接从Probe用户界面生成,以便对 Dashboard 与 Probe 的连接问题进行故障排除。要捕获网络显示技术信息,请执行以下步骤。

| ≡ Cisco Business I                 | Dashboard      |              | Network                                  |          |                   |   | ¢        | ₽ Ё ೱ ₽ ⊘ ୍•    |
|------------------------------------|----------------|--------------|------------------------------------------|----------|-------------------|---|----------|-----------------|
| Map List                           |                |              |                                          |          |                   |   | WIFI6Lab | Manage Settings |
| m+ c                               |                |              | Default - Search by keywo                |          |                   | Q | Overview | Actions         |
| Network                            | © Organization | © Probe IP   | © Location                               | © Status | # Network Device: | • |          |                 |
| ☑ <u>WIFI6Lab</u>                  | Default        | N/A          | W285+Q4, Santa Cruz, Santa Cruz Cou      |          | 6                 |   | Ô        | Remove          |
| 🗆 Lab                              | Default        | N/A          | South Dakota 44, Rapid City, Central Pe  | •        | 0                 | • |          |                 |
| Branch2                            | Default        | 172.16.1.200 | 3530, Hyland Avenue, Costa Mesa, Ora     | •        | 8                 |   | 0,       | Show Tech       |
| Branch 1                           | Default        | 10.0.0.200   | 161, East Falls Park Drive, North End Ea |          | 10                | • |          |                 |
| K ← ( 1 ) → K = 20 + hettige 114(4 |                |              |                                          |          |                   |   |          |                 |

- 1. 导航到网络, 然后点击复选框以选择您要为其收集诊断信息的网络。
- 2. 选择操作选项卡,然后点击显示技术。

或者,登录到 Probe 用户界面并导航到故障排除 > 网络显示技术。

- **3.** 使用复选框可控制是否从设备配置中排除密码和凭证,以及应将诊断信息发送至何处。可提供以下选项:
  - •将诊断信息关联至现有的思科支持案例。为此,请在提供的字段中输入案例编号。
  - •使用邮件发送诊断信息。在提供的字段中输入邮件地址的逗号分隔列表。
  - •将诊断信息下载至您的 PC。

如果要从Probe生成网络显示技术,则不提供通过邮件发送诊断信息或将其添加到支持案例的选项。您必须将诊断信息下载到您的PC上。

4. 点击收集诊断数据。

| Network Show Tech                                                                                                    |     |
|----------------------------------------------------------------------------------------------------|-----|
| Cisco Business Dashboard Probe will gather diagnostic information about your network for use by technical support.<br>Data collected includes the network topology, device details, configurations, and Cisco Business Dashboard Probe<br>log files. | Q 1 |
| Remove passwords and certificates                                                                                                    |     |
| Email to                                                                                                    | ¢   |
| Cownload to my PC                                                                                                    | 4/4 |

诊断信息将以 zip 文件形式提供,其中包括帮助导航所收集数据的基本网页。要访问数据,请执行 以下步骤。

- 1. 将诊断信息文件解压缩至您的 PC。
- 2. 使用 Web 浏览器打开目录中的 index.html 文件。

## 管理 Probe 日志设置

Probe 日志设置可以从 Dashboard 用户界面进行管理,也可以直接从 Probe 用户界面进行管理,以便 排除 Dashboard 与 Probe 的连接问题。日志设置用于控制 Probe 在其日志文件中保留的信息。

此信息对于诊断 Cisco Business Dashboard 问题的支持工程师非常重要。

要更改给定网络的日志设置,请执行以下步骤。

- 1. 打开网络页面,然后点击要更改设置的网络旁边的复选框。
- 2. 点击网络概述面板顶部的设置按钮。
- 3. 选择日志设置选项卡。

或者,登录 Probe 用户界面并导航到管理 > 日志设置。

可用的设置包含以下参数:

表 *1:*日志设置

| 字段   | 说明                 |  |
|------|--------------------|--|
| 日志级别 | 应记录的详细信息级别。        |  |
|      | • 错误 - 仅限错误级别消息    |  |
|      | • 警告 - 警告和错误       |  |
|      | •信息(默认)-参考消息及以上类型  |  |
|      | •调试-所有消息,包括低级别调试消息 |  |
|      |                    |  |

| 字段   | 说明                              |  |
|------|---------------------------------|--|
| 日志模块 | 应记录消息的模块。                       |  |
|      | • <b>全部</b> (默认) - 所有模块         |  |
|      | •报障代理 - Probe 和 Dashboard 之间的通信 |  |
|      | • <b>发现</b> - 设备发现和拓扑发现事件       |  |
|      | •北向 - Dashboard 和 Probe 之间的通信   |  |
|      | • 服务 - 北向和南向之间的消息转换             |  |
|      | • 南向 - Probe 和设备之间的低电平通信        |  |
|      | • 系统 - 任何其他模块都不包含的核心系统进程        |  |
|      | 您可以根据需要选择多个模块。                  |  |

Probe 日志文件包含在网络显示技术内容中。有关网络显示技术选项的更多详细信息,请参阅捕获网络诊断信息,第1页部分。

I

当地语言翻译版本说明

思科可能会在某些地方提供本内容的当地语言翻译版本。请注意,翻译版本仅供参考,如有任何不 一致之处,以本内容的英文版本为准。